# Disattivare la condivisione protetta da password

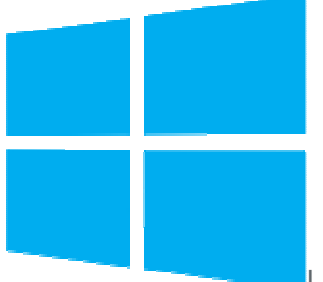

La **condivisione protetta da password** è un'impostazione di Windows

relativa alla sicurezza della condivisione dei file in rete ( $\rightarrow$  <u>come condividere file e cartelle</u> <u>in rete</u>) dei sistemi operativi <u>Microsoft</u>.

Se abbiamo condiviso file e cartelle in rete e la condivisione protetta da password è attivata soltanto gli utenti che dispongono di un account protetto da una password potranno accedere agli elementi condivisi, alle stampanti di rete e alle Cartelle Pubbliche di Windows ( $\rightarrow$  <u>coso sono le Cartelle Pubbliche</u>).

Questa impostazione è attivata per impostazione predefinita in tutti i sistemi operativi Windows ma può essere disabilitata in qualsiasi momento.

Vediamo come disattivare la condivisione protetta da password.

**Importante**: seguiamo la guida relativa alla versione di Windows installata nel computer ( $\rightarrow$  <u>quale versione di Windows è installata nel computer</u>).

## Come disattivare la condivisione protetta da password di Windows 10

In basso a sinistra nella **Barra delle applicazioni** di Windows 10 è presente la casella di ricerca di **Cortana** (→ <u>cos'è Cortana e come si usa</u>).

All'interno della casella di ricerca digitiamo **pannello di controllo**.

Nell'elenco dei risultati visualizzati facciamo clic su **Pannello di controllo**.

Nella casella di ricerca del pannello di controllo (in alto a destra) digitiamo **rete**.

Facciamo clic su **Centro connessioni di rete e condivisione**.

Nel menu a sinistra facciamo clic su **Modifica impostazioni di condivisione avanzate**.

Cerchiamo **Tutte le reti** e facciamo clic sulla freccia per espandere la sezione e visualizzarne il contenuto.

Selezioniamo Disattiva condivisione protetta da password.

Facciamo clic su **Salva modifiche** per disattivare la condivisione protetta da password di Windows 10.

Per concludere chiudiamo la finestra **Centro connessioni di rete e condivisione**.

#### Come disattivare la condivisione protetta da password di Windows 8.1/8

Premiamo sulla tastiera del computer i tasti **Windows** (è il tasto con il logo di Windows) e**X** contemporaneamente.

Facciamo clic su **Pannello di controllo**.

Nella casella di ricerca del pannello di controllo (in alto a destra) digitiamo **rete**.

Facciamo clic su Centro connessioni di rete e condivisione.

Nel menu a sinistra facciamo clic su **Modifica impostazioni di condivisione avanzate**.

Cerchiamo **Tutte le reti** e facciamo clic sulla freccia per espandere la sezione e visualizzarne il contenuto.

Selezioniamo Disattiva condivisione protetta da password.

Facciamo clic su **Salva modifiche** per disattivare la condivisione protetta da password di Windows 8.1/8.

Per concludere chiudiamo la finestra Centro connessioni di rete e condivisione.

## Come disattivare la condivisione protetta da password di Windows 7

Premiamo sulla tastiera del computer il tasto **Windows** (è il tasto con il logo di Windows). Facciamo clic su **Pannello di controllo**.

Nella casella di ricerca del pannello di controllo (in alto a destra) digitiamo **rete**.

Facciamo clic su Centro connessioni di rete e condivisione.

Nel menu a sinistra facciamo clic su **Modifica impostazioni di condivisione avanzate**.

Nel profilo di rete utilizzato (**Domestico o lavoro** oppure **Pubblico**), quello indicato con la voce **profilo corrente**, selezioniamo **Disattiva condivisione protetta da password**.

Facciamo clic su **Salva cambiamenti** per disattivare la condivisione protetta da password di Windows 7.

Per concludere chiudiamo la finestra **Centro connessioni di rete e condivisione**.

## Come disattivare la condivisione protetta da password di Windows Vista

Premiamo sulla tastiera del computer il tasto **Windows** (è il tasto con il logo di Windows). Facciamo clic su **Pannello di controllo**.

Nella casella di ricerca del pannello di controllo (in alto a destra) digitiamo **rete**.

Facciamo clic su Centro connessioni di rete e condivisione.

Nella sezione **Condivisione e individuazione** facciamo clic sulla freccia a destra

di Condivisione protetta da password.

Facciamo clic su **Disattiva condivisione protetta da password**.

Facciamo clic su **Applica**.

Se si apre la finestra **Controllo dell'account utente** ( $\rightarrow$  <u>cos'è il Controllo Account Utente</u>)

facciamo clic su **Continua** per disattivare la condivisione protetta da password di Windows Vista.

Per concludere chiudiamo la finestra **Centro connessioni di rete e condivisione**.